# SESIÓN 7 INSERTAR ILUSTRACIONES

#### • Insertar Formas

Word tiene una galería con formas previamente diseñadas como rectángulo, círculos, flechas,..., que se insertan desde la **ficha Insertar / grupo llustraciones / formas.** 

Cuando seleccionamos una forma, aparece una nueva ficha que nos permite controlar todas las características del dibujo. **Ficha Herramientas de dibujo / Formato**.

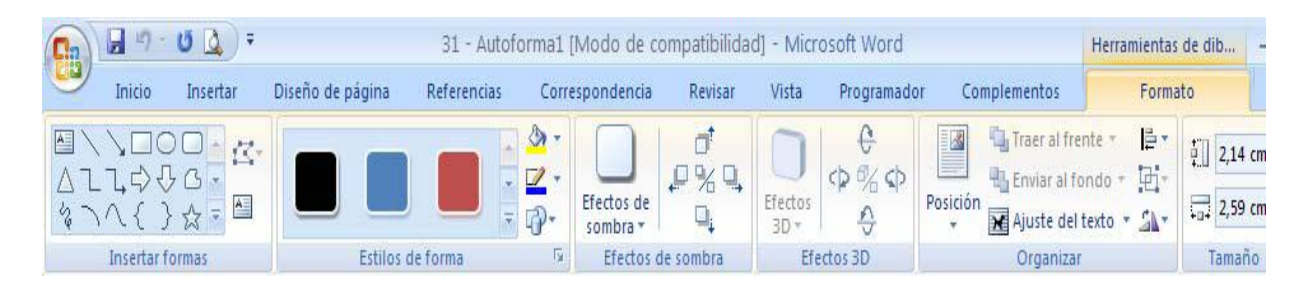

### Insertar WordArt

WordArt son textos decorativos, que se crean a partir de la ficha Insertar / grupo texto / WordArt.

Cuando seleccionamos un WordArt, aparece una nueva ficha que nos permite controlar todas las características de wordArt. **Ficha Herramientas de WordArt / Formato**.

#### • Insertar Imagen Prediseñada

Desde ficha Insertar / grupo Ilustraciones / imágenes prediseñadas. Encontramos una serie de imágenes que podemos insertar en nuestro documento. **Buscar**: en el ordenador. **Buscar** en: Todas las colecciones. Imágenes prediseñadas Office. Elegir Imagen: **Botón derecho, copiar** (clic botón izquierdo), ir a documento Word hacer clic donde queramos insertar imagen **Botón derecho, pegar**(clic botón izquierdo

## Enlaces que te puede ayudar:

https://www.youtube.com/watch?v=ERtA7DouQio https://www.youtube.com/watch?v=dVqQR6aXjjY

## Práctica

1. Crea el siguiente documento de "Formas prediseñadas" *Formas básicas:* Rombo (relleno: verde, borde; amarillo); Cara (relleno: amarillo, borde: azul); Corazón (relleno: rojo, borde:negro)

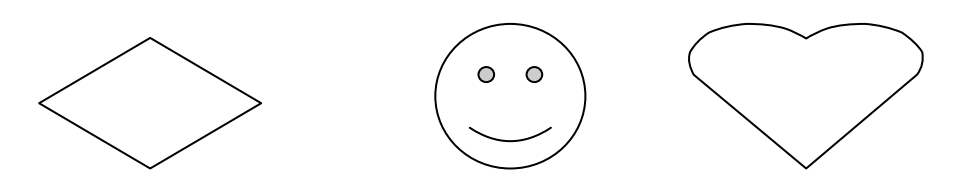

Flechas de bloque: Fecha 1 (relleno naranja, borde verde); Fecha curva (relleno rosa, borde morado) 4 Flechas (relleno amarillo borde rojo)

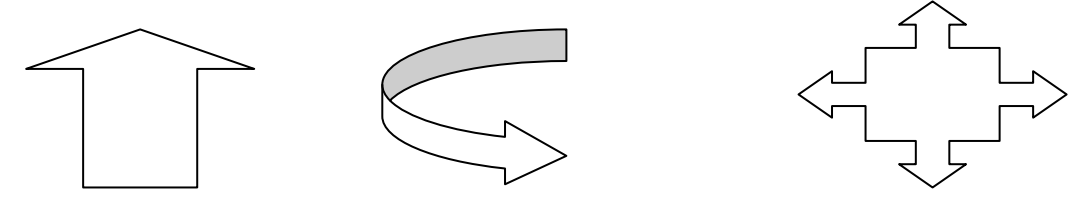

Cintas y estrellas: Estrella (relleno azul claro, borde azul oscuro), Lazo (relleno verde claro, borde verde oscuro) Pergamino (relleno amarillo claro y borde marrón)

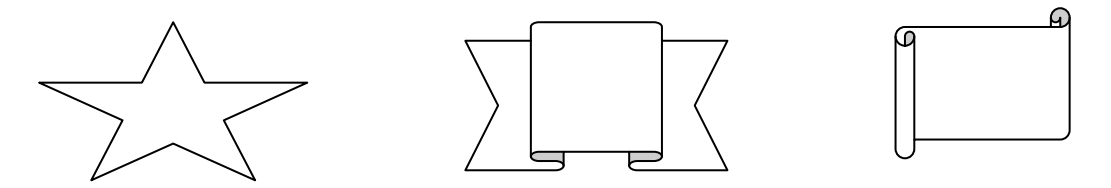

2. Crea el siguiente documento: "Wordart"

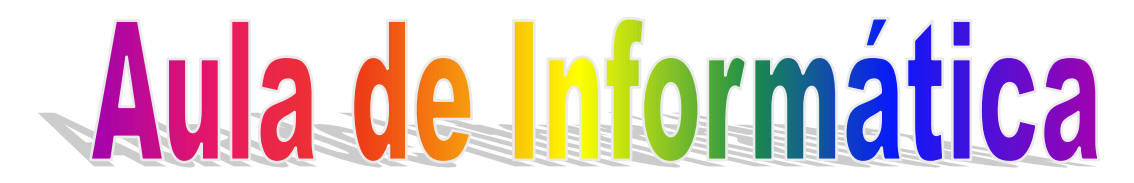

3. Inserta las siguientes imágenes:

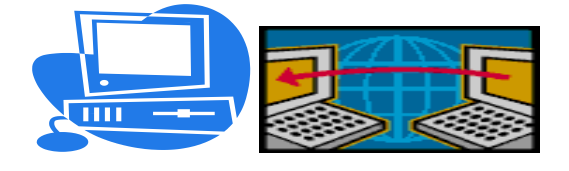